# Application Notes FTP Client

The IDEC FTP function allows users to transfer the files, such as Alarm Log, Data Log, Operation Log, Screenshots, Recipe, ZNV, ZLD, Movie file and, Sound file between the HMIs or the HMI and a PC without having to load the IDEC HMI programming software on the PC. In this application note, the HMI is configured as a FTP Client and a PC is configured as a FTP Server.

### How to Setup an FTP Server in Windows using IIS

For Windows 7 and higher, click on Start, Control Panel, Programs and Features and then click on Turn Windows features on or off.

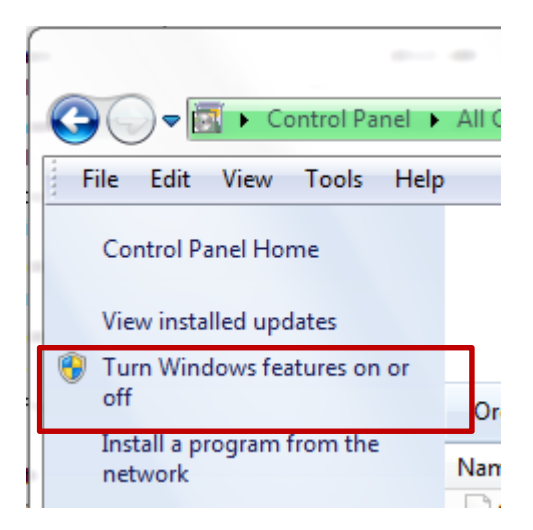

Click on the box next to Internet Information Services and FTP Server. You also need to make sure you check the Web Management Tools box to manage IIS from Administrative Tools later on. For FTP, you need to check the FTP Service box.

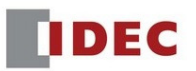

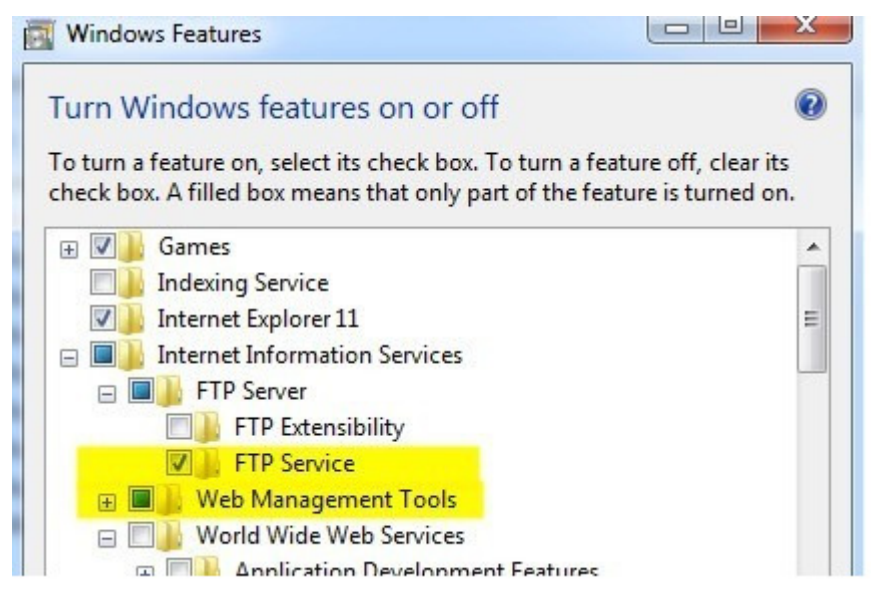

Click OK and then click Next. Windows will install the necessary IIS files along with the FTP service.

## Setup and configure IIS for FTP

Go to **Start**, then **Control Panel** and click on **Administrative Tools**. You should now see an icon for **Internet Information Services**.

| Name                                          | Date modified      |
|-----------------------------------------------|--------------------|
| Component Services                            | 7/13/2009 11:57 PM |
| 🛃 Computer Management                         | 7/13/2009 11:54 PM |
| Data Sources (ODBC)                           | 7/13/2009 11:53 PM |
| Event Viewer                                  | 7/13/2009 11:54 PM |
| 💦 Internet Information Services (IIS) Manager | 11/17/2014 8:38 AM |
| 🔝 iSCSI Initiator                             | 7/13/2009 11:54 PM |
| Local Security Policy                         | 9/16/2014 6:45 PM  |
| Performance Monitor                           | 7/13/2009 11:53 PM |

You will see a bunch of configuration options right on the home screen for authentication, SSL settings, directory browsing, etc.

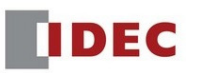

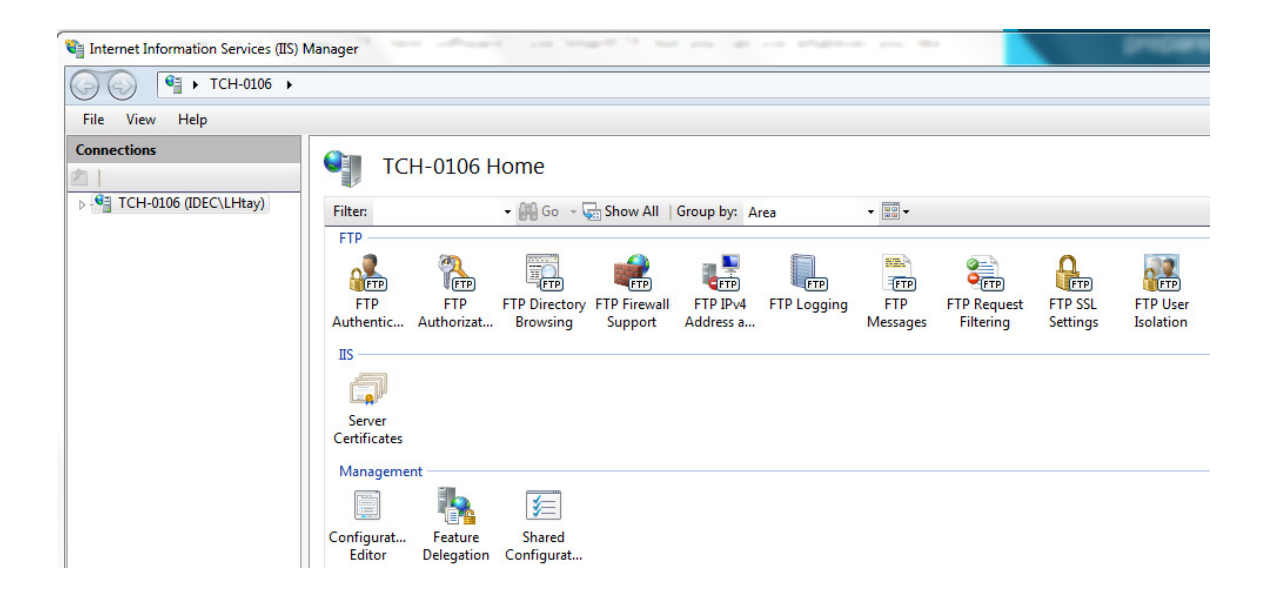

To start the FTP server here, you have to right-click on **Sites** and then choose **Add FTP Site**.

| Internet Information                     | Services (IIS)  | Manager            |           |            |    |
|------------------------------------------|-----------------|--------------------|-----------|------------|----|
| () () () () () () () () () () () () () ( | CH-0106 🕨       |                    |           |            |    |
| File View Help                           |                 |                    |           |            |    |
| Connections                              |                 |                    | TCH-(     | 0106 H     | 0  |
| TCH-0106 (IDEC)     Application P        | LHtay)<br>ools  | Filter:            |           |            | •  |
| Add                                      | Web Site<br>esh |                    |           | FTP<br>FTP | FI |
| 💣 Add                                    | FTP Site        |                    | c Aut     | thorizat   |    |
| Swit                                     | ch to Conten    | t View             | $\vdash$  |            |    |
|                                          |                 | Serve<br>Certifica | r<br>ates |            |    |
|                                          |                 | Manag              | ement _   |            |    |

Give your FTP site a name and choosing the physical location for the files. Click Next.

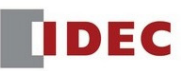

| Add FTP Site               |                 | 8 ×          |
|----------------------------|-----------------|--------------|
| Site Information           |                 |              |
| FTP site name:             |                 |              |
| FTP Data                   |                 |              |
| Content Directory          |                 |              |
| Physical path:             |                 |              |
| C:\Users\Ihtay\Desktop\FTP |                 |              |
|                            |                 |              |
|                            |                 |              |
|                            |                 |              |
|                            |                 |              |
|                            |                 |              |
|                            |                 |              |
|                            |                 |              |
|                            |                 |              |
|                            | Previous Next F | inish Cancel |
|                            |                 |              |

You can leave it at **All Unassigned** if you don't plan on running any other website. Keep the **Start FTP site automatically** box checked and choose **No SSL.** Click Next to continue.

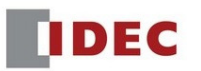

| Binding and SSL Settings                      |       |    |
|-----------------------------------------------|-------|----|
| Binding                                       |       |    |
| IP Address:                                   | Port: |    |
| All Unassigned                                | ✓ 21  |    |
| Enable Virtual Host Names:                    |       |    |
| Virtual Host (example: ftp.contoso.co         | m):   |    |
|                                               |       |    |
| Start FTP site automatically<br>SSL<br>No SSL |       |    |
|                                               |       |    |
| D Paquira SSI                                 |       |    |
| SSI Certificate                               |       |    |
| Not Selected                                  | • Vi  | ew |
|                                               |       |    |

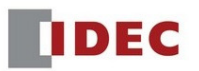

You have to choose whether you want **Anonymous** or **Basic authentication** or both. Click Finish.

| d FTP Site                                                    |                       | ନ୍ତି <mark>-</mark> × |
|---------------------------------------------------------------|-----------------------|-----------------------|
| Authentication and Autho                                      | prization Information |                       |
| Authentication          Image: Anonymous         Image: Basic |                       |                       |
| Authorization<br>Allow a <u>c</u> cess to:<br>All users       | <b>•</b>              |                       |
| Permissions                                                   |                       |                       |
| <ul> <li>✓ Meau</li> <li>✓ Write</li> </ul>                   |                       |                       |
|                                                               | Previous Next         | <u>F</u> inish Cancel |

This is what you should see on you IIS Manager. The files will be stored at your selected physical location below. In this example, it will be on the Desktop, FTP folder.

| Internet Information Services (IIS) Manager |           |               |                          |                               |
|---------------------------------------------|-----------|---------------|--------------------------|-------------------------------|
|                                             |           |               |                          |                               |
| File View Help                              |           |               |                          |                               |
| Connections                                 | es<br>• @ | Go 🕞 🖵 Show A | II Group by: No Grouping | •                             |
| ▲ Sites Name                                | ID        | Status        | Binding                  | Path                          |
| 🛛 🕞 Default Web Site 🛛 🔞 Default We         | b Site 1  | Stopped (     |                          | %SystemDrive%\inetpub\wwwroot |
| FTP Data                                    | 2         | Started (ftp) | *:21: (ftp)              | C:\Users\Ihtay\Desktop\FTP    |

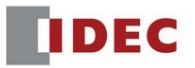

# Set up and Configure Windows Firewall traffic

Go to **Start**, then **Control Panel** and click on **Windows Firewall**. And then, Click Advanced Settings.

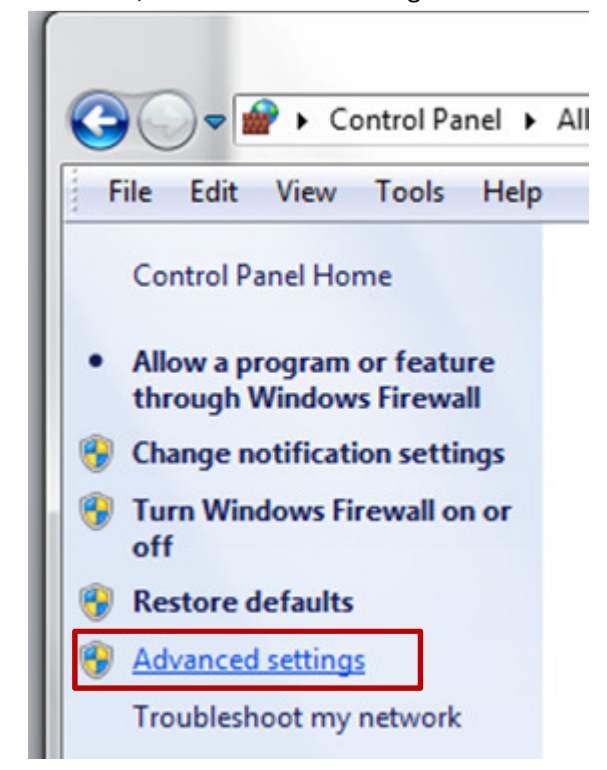

Now you should see **Windows Firewall with Advanced Security** dialog box. Click **Inbound Rules** and Right click on **FTP Server (FTP Traffic-In)** and Select **Enable Rule.** Do the same for the **FTP Server Passive (FTP Passive Traffic-In).** 

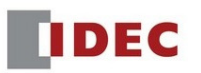

| Windows Firewall with Advanced | I Security                                                         |                  |                          |  |  |
|--------------------------------|--------------------------------------------------------------------|------------------|--------------------------|--|--|
| File Action View Help          |                                                                    |                  |                          |  |  |
| 🗢 🔿   🖄 🖬 🔒                    |                                                                    |                  |                          |  |  |
| Prindows Firewall with Advance | Inbound Rules                                                      |                  |                          |  |  |
| Inbound Rules                  | Name                                                               |                  | Group                    |  |  |
| Connection Security Rules      | File and Printer Sharing                                           | (Spooler Service | File and Printer Sharing |  |  |
| Monitoring                     | File and Printer Sharing (Spooler Service File and Printer Sharing |                  |                          |  |  |
|                                | File and Printer Sharing                                           | (Spooler Service | File and Printer Sharing |  |  |
|                                | File and Printer Sharing                                           | (Spooler Service | File and Printer Sharing |  |  |
|                                | FTP Server (FTP Trat                                               | Enable Rule      | Server                   |  |  |
|                                | FTP Server Passive (                                               |                  | Server                   |  |  |
|                                | FTP Server Secure (F                                               | Cut              | Server                   |  |  |
|                                | 🕑 Google Chrome (ml                                                | Сору             | gle Chrome               |  |  |
|                                | MomeGroup In                                                       | Delete           | neGroup                  |  |  |
|                                | HomeGroup In (PNI                                                  |                  | neGroup                  |  |  |
|                                | SCSI Service (TCP-I                                                | Properties       | I Service                |  |  |
|                                | SCSI Service (TCP-I                                                | Upla             | I Service                |  |  |
|                                | Key Management S                                                   | нер              | Management Service       |  |  |

Next, Click on Outbound Rules, and Right Click on FTP Server (FTP Traffic-out) and FTP Server Passive (FTP Passive Traffic-out) to Enable Rule.

Now you finished setting up the FTP Server in Windows.

#### \*\*\*\*\*

Next, Launch HMI application software WindO/I-NV4.

In NV4, go ahead and create a simple Alarm Log or Data Log file and save the CSV file onto the SD External Memory Card. For detailed settings on the Alarm Log or Data Logging, please refer to the User's Manual.

Select Configuration, Click File Transfer to enter the settings for the Client device.

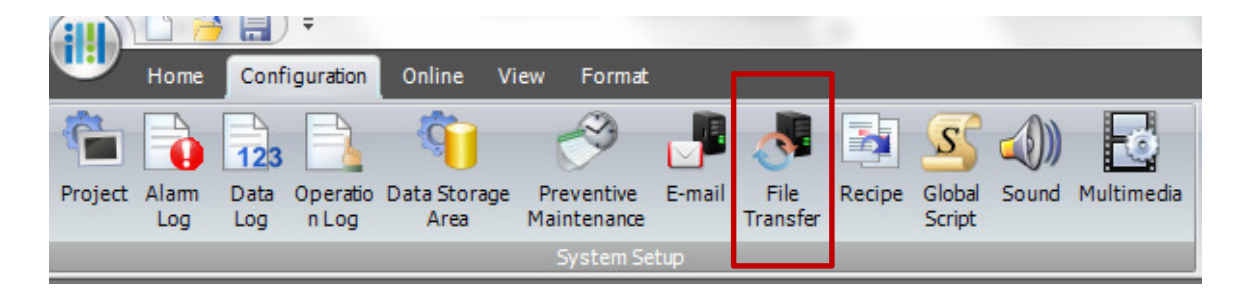

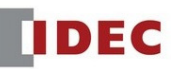

#### Click Edit

| Fil | e Transfei | r Settings | Ture Tree   |              |                   | 9            | x    |
|-----|------------|------------|-------------|--------------|-------------------|--------------|------|
|     | No.        | Source     | Destination | Trigger Type | Trigger Condition | <u>E</u> dit |      |
|     | 1          |            |             |              |                   | Dele         | te   |
| 1   | 2          |            |             |              |                   | Up           |      |
|     | 3          |            |             |              |                   |              | vn l |

# Enter Source, Destination, and Device addresses as below.

| Individual Setting    | s                                              |                             | <br>8 <b>×</b>                  |
|-----------------------|------------------------------------------------|-----------------------------|---------------------------------|
| General Trigg         | er Condition                                   |                             |                                 |
| Source:               | SD Memory Card                                 | <u>F</u> TP Server Manager  |                                 |
|                       | Location:                                      | )G                          | External Memory Device Folder 🔹 |
|                       | Specify the Location by Value of               | Device Address:             |                                 |
| D <u>e</u> stination: | 1.FTP Server                                   | ✓ FTP <u>Server Manager</u> |                                 |
|                       | Location:      Fixed:                          |                             | External Memory Device Folder 👻 |
|                       | Specify the Location by Value of               | Device Add <u>r</u> ess:    |                                 |
| Operation:            | <u>     С</u> ору                              |                             |                                 |
|                       | © <u>M</u> ove                                 |                             |                                 |
|                       | If the destination file exists:                | Overwrite 💌                 |                                 |
| 🗷 Store the           | Error Information when the Transfer is failed: | LDR 0100                    |                                 |
| Report w              | hen the Transfer ends:                         | LM 0100                     |                                 |
|                       |                                                |                             | OK Cancel                       |

# Then, go to Trigger Condition to set the trigger bit.

| Individual Settings       |             |   |            |        |       |  |
|---------------------------|-------------|---|------------|--------|-------|--|
| General Trigger Condition |             |   |            |        |       |  |
|                           |             |   |            |        |       |  |
| <u>T</u> rigger Type:     | Rising-edge | • | Data Type: | UBIN16 | (W) - |  |
| Device Address:           | [LM 0200]   |   |            |        |       |  |
|                           |             |   |            |        |       |  |

Next, click an icon FTP Server Manager.

| Configuration Online View Forma                                                      | t                                          |                  |                                                                                                    |
|--------------------------------------------------------------------------------------|--------------------------------------------|------------------|----------------------------------------------------------------------------------------------------|
| Data         Operatio         Data Storage<br>Area         Preventive<br>Maintenance | E-mail File Recipe Global Sound Multimedia | User<br>Accounts | Picture Manager       Protocol Manager         Text Manager       E-mail Address Book         M Script Manager       FTP Server Manager |
| System :                                                                             | ietup                                      | Protect Editor   | Manager                                                                                                    |
|                                                                                      |                                            |                  |                                                                                                    |

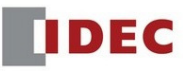

Click Edit to open the Individual Settings. Enter your PC IP address, PC log in name and Password. Port Number is 21. Click OK.

| Individual Settings            |                                             |    | ? ×    |
|--------------------------------|---------------------------------------------|----|--------|
| FTP Server Settings            |                                             |    |        |
| Server Name:                   | FTP Server                                  |    |        |
| ⊚ <u>H</u> ost Name:           |                                             |    |        |
| IP Address:                    | 192.168.104.105                             |    |        |
| <u>U</u> ser Name:             | Ihtay                                       |    |        |
| Pass <u>w</u> ord:             | *******                                     |    |        |
| Port <u>N</u> umber:           | 21                                          |    |        |
| Transfer Mode:                 | <u>P</u> asv <a><u>O</u><u>A</u>ctive</a>   |    |        |
| Connection Timeout:            | 60 sec                                      |    |        |
| Transfer Timeout:              | 60 sec                                      |    |        |
| Advanced Settings              |                                             |    |        |
| Specify <u>F</u> TP Server Set | tings by Value of Device Address            |    |        |
| Top Device Address:            |                                             |    |        |
| Copy the Settings              | as <u>D</u> efault Value to Device Address: |    |        |
|                                |                                             | ОК | Cancel |
|                                |                                             |    |        |

Click OK again to close the File Server Manager.

| Manager     |                                      |                                                                        |                                                                                        |                                                                                                    |                                                                                                    |                                                                                                    |                                                                                                    | ? ×                                                                                                    |
|-------------|--------------------------------------|------------------------------------------------------------------------|----------------------------------------------------------------------------------------|----------------------------------------------------------------------------------------------------|----------------------------------------------------------------------------------------------------|----------------------------------------------------------------------------------------------------|----------------------------------------------------------------------------------------------------|----------------------------------------------------------------------------------------------------|
| Server Name | Host Name/IP Address                 | User Name                                                              | Password                                                                               | Port No.                                                                                              | Transfer M                                                                                                    | Connection Ti                                                                                                    | Transfe                                                                                                    | Edit                                                                                                    |
| FTP Server  | 192.168.104.105                      | Ihtay                                                                  | *******                                                                                | 21                                                                                                    | Pasv                                                                                                    | 60sec                                                                                                    | 60sec                                                                                                    | Delete                                                                                                    |
|             |                                      |                                                                        |                                                                                        | 21                                                                                                    | Pasv                                                                                                    | 60sec                                                                                                    | 60sec                                                                                                    |                                                                                                    |
|             |                                      |                                                                        |                                                                                        | 21                                                                                                    | Pasv                                                                                                    | 60sec                                                                                                    | 60sec                                                                                                    |                                                                                                    |
|             | Manager<br>Server Name<br>FTP Server | Manager Server Name Host Name/IP Address FTP Server 192, 168, 104, 105 | Manager Server Name Host Name/IP Address User Name FTP Server 192, 168, 104, 105 Intay | Manager Server Name Host Name/IP Address User Name Password FTP Server 192.168.104.105 Intay ******** | Manager<br>Server Name Host Name/IP Address User Name Password Port No.<br>FTP Server 192.168.104.105 Ihtay ******** 21<br>21<br>21 | Manager         Value         Password         Port No.         Transfer M           FTP Server         192.168.104.105         Ihtay         ********         21         Pasv           21         Pasv         21         Pasv         Pasv         21         Pasv | Manager         Server Name         Host Name/IP Address         User Name         Password         Port No.         Transfer M         Connection Ti           FTP Server         192.168.104.105         Intay         *******         21         Pasv         60sec           Image: Pass of the server         1         Pass         60sec         60sec         60sec | Manager       Server Name       Host Name/IP Address       User Name       Password       Port No.       Transfer M       Connection Ti       Transfer         FTP Server       192.168.104.105       Intay       *******       21       Pasv       60sec       60sec         21       Pasv       60sec       60sec       21       Pasv       60sec       60sec         21       Pasv       60sec       60sec       21       Pasv       60sec       60sec |

In your NV4, create a bit button to copy the file, Numerical Input to check the error code, and Pilot Lamp to check the status.

|      |      |     |   |  |  |            |   |     |    |       |      |      |   | í. |
|------|------|-----|---|--|--|------------|---|-----|----|-------|------|------|---|----|
| •    |      |     |   |  |  | Error Code |   |     |    |       |      | •    |   |    |
| LM ( | 0200 |     |   |  |  |            |   |     |    |       |      |      |   |    |
|      |      |     |   |  |  | LDR 0100   |   |     |    | L M 1 | 00   |      | 2 |    |
|      | - Co | vac | ÷ |  |  | 1.00       | • | - { | 1  | LITI  | 00,  |      |   |    |
|      |      |     |   |  |  | 23         |   |     | Co | mple  | te l | Bit, |   |    |
|      |      |     |   |  |  |            |   |     |    |       |      |      |   |    |
|      |      |     |   |  |  | L          | • |     |    |       |      | •    |   |    |
|      |      |     |   |  |  |            |   |     |    |       |      |      |   |    |

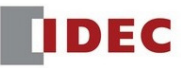

Below are the error codes in Bit position.

| Bit<br>position | Function                                           | Cause                                                                                                    | Solution                                                                                                    |  |  |  |  |
|-----------------|----------------------------------------------------|----------------------------------------------------------------------------------------------------|----------------------------------------------------------------------------------------------------|--|--|--|--|
| 0               | External Memory Device<br>Access Error             | <ul> <li>No external memory device specified<br/>as the source or the destination is<br/>inserted.</li> <li>The external memory device specified<br/>as the source or the destination<br/>cannot be accessed.</li> </ul>                                                                                                    | <ul> <li>Insert an accessible external memory device.</li> <li>Mount the external memory device.</li> </ul>                                                                                                    |  |  |  |  |
| 1               | External Memory Device<br>Reading or Writing Error | <ul> <li>The folders and files in the external memory device specified as the source or the destination cannot be read.</li> <li>Creating folders, writing to files and deleting files in the external memory device specified as the source or the destination cannot be executed.</li> </ul>                                                                                           | <ul> <li>Insert an external memory device<br/>read or write.</li> <li>Insert an external memory device<br/>which has sufficient space.</li> </ul>                                                                                                    |  |  |  |  |
| 2               | FTP Server Connection<br>Error                     | <ul> <li>The FTP server specified as the source or the destination cannot be accessed when the interval specified in Connection Timeout elapses.</li> <li>When Host Name is selected with the radio button in the FTP server settings, the Preferred DNS Server or Alternate DNS Server setting is incorrect.</li> <li>The host name of the FTP server could not be resolved.</li> </ul> | <ul> <li>Connect a LAN cable.</li> <li>Change the network settings<br/>configured on the MICRO/I.</li> <li>Change the IP address or the port<br/>number of the FTP server.</li> <li>Change the Preferred DNS Server,<br/>Alternate DNS Server settings.</li> <li>Change the Host Name of the FTP<br/>server.</li> </ul> |  |  |  |  |
| 3               | FTP Server Authentication<br>Error                 | The user name or the password is<br>incorrect.                                                                                                    | Change the user name or the password.                                                                                                    |  |  |  |  |
| 4               | FTP Server Command<br>Error                        | An error for the command transmitted to the FTP server was returned.                                                                                                    | Contact the administrator of the FTP server.                                                                                                    |  |  |  |  |
| 5               | FTP Server Transfer Error                          | The FTP server does not return a<br>response when the interval specified in<br>Transfer Timeout elapses.                                                                                                    | Contact the administrator of the FTP server.                                                                                                    |  |  |  |  |
| 6               | FTP Server Force<br>Terminate                      | The process of the file transfer stopped<br>by using the HMI Special Relay LSM65.                                                                                                    | -                                                                                                    |  |  |  |  |
| 7 to 15         | Reserved                                           | -                                                                                                    | -                                                                                                    |  |  |  |  |

If everything works well, you should see the complete bit is ON and the value in LDR 100 is 0 which is normal operation.

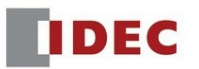